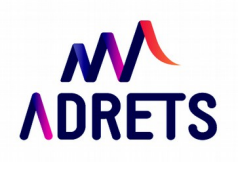

## **TUTORIEL : SAISIE QUESTIONNAIRE EN LIGNE**

 $\rightarrow$  Lien pour saisir les questionnaires en ligne :

https://docs.google.com/forms/d/1Up2eqRzsYnSjsc4I5YCOyay4OqGOZuLWvtvkTYsieXI/viewform? <u>usp=send form</u>

 $\rightarrow$  Vous tombez sur cette page :

| Questionnaire à l'intention des bénéficiaires<br>d'Acoumpagna |  |
|---------------------------------------------------------------|--|
| I. IDENTITE                                                   |  |
| 1. Date de l'entretien                                        |  |
| Jour • Mois • 2015 • D                                        |  |
| 2. Nom du professionnel qui transmet le questionnaire :       |  |
| 3. Téléphone du professionnel :                               |  |
| 4. Prénom et initiale du nom du bénéficiaire                  |  |
| champs jusqu'à la fin et cliquer sur « envoyer »              |  |

→ Rempli 

| N'envoyez jamais de mots d | le passe via Google Forms. |  |  |
|----------------------------|----------------------------|--|--|
|                            |                            |  |  |

→ Cette page apparaît :

| Modifier votre réponse<br>Envoyer une autre réponse |                        |                                                                    |        |              |    |
|-----------------------------------------------------|------------------------|--------------------------------------------------------------------|--------|--------------|----|
|                                                     |                        | Modifier votre réponse<br>Envoyer une autre réponse                |        |              |    |
| Ce formulaire a été créé à l'aide de Google Forms.  | e Forms. 📑 Google Form | Ce formulaire a été créé à l'aide de Goo<br>Créer votre formulaire | Forms. | Google Forms | ms |

→ Vous pouvez :

- Soit revenir sur votre réponse précédente et la modifier si vous avez fait une erreur en cliquant sur « modifier votre réponse ».
- Soit cliquer sur « envoyer une autre réponse » et remplir un nouveau questionnaire

Si vous vous rendez compte après coup que vous vous êtes trompé, pas de panique ! Remplissez de nouveau un questionnaire en ligne et envoyez moi un petit mail pour me prévenir que je supprime la mauvaise ligne (notez l'heure où vous faites « envoyer » pour la bonne version, ça me permettra de la retrouver avec exactitude!)

## **BON COURAGE!**